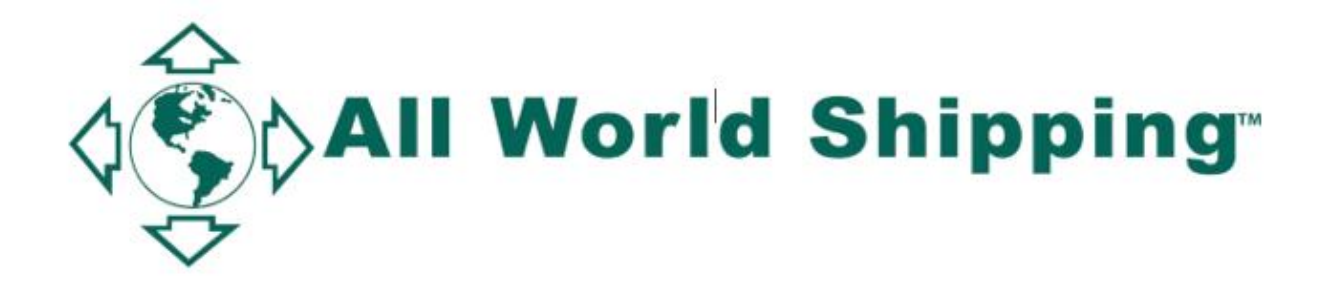

# AFR and Japan HBL Manual

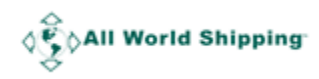

# Table of Contents

| Logging into AWS' AFR and Online Bill of Lading System | 3  |
|--------------------------------------------------------|----|
| Creating AFR and HBL for shipment to Japan             | 4  |
| AFR Report                                             | 8  |
| Checking your AFR                                      | 8  |
| Revise AFR                                             | 9  |
| Create HBL after completed AFR transmission            | 10 |
| B/L Report                                             | 14 |
| Revise HBL                                             | 15 |
| Void HBL                                               | 16 |
| Tips                                                   | 17 |
| How to Manage Template                                 | 17 |
| How to Create & Save Template                          | 17 |
| How to search and sort in Template List                | 19 |
| Request Port                                           | 20 |
| Field Description                                      | 21 |
| How to save B/L DRAFT                                  | 23 |

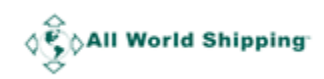

# Logging into AWS' AFR and Online Bill of Lading System

From the homepage of <u>www.allworldshipping.com</u> input your WCA/ GAA/ Lognet/ EGLN/ IFC8 username and password and click '**Log in**' button. At top menu, click '**Agent Info**' then click '**Member page**' then click '**MY REQUIRED DOCUMENTS'.** 

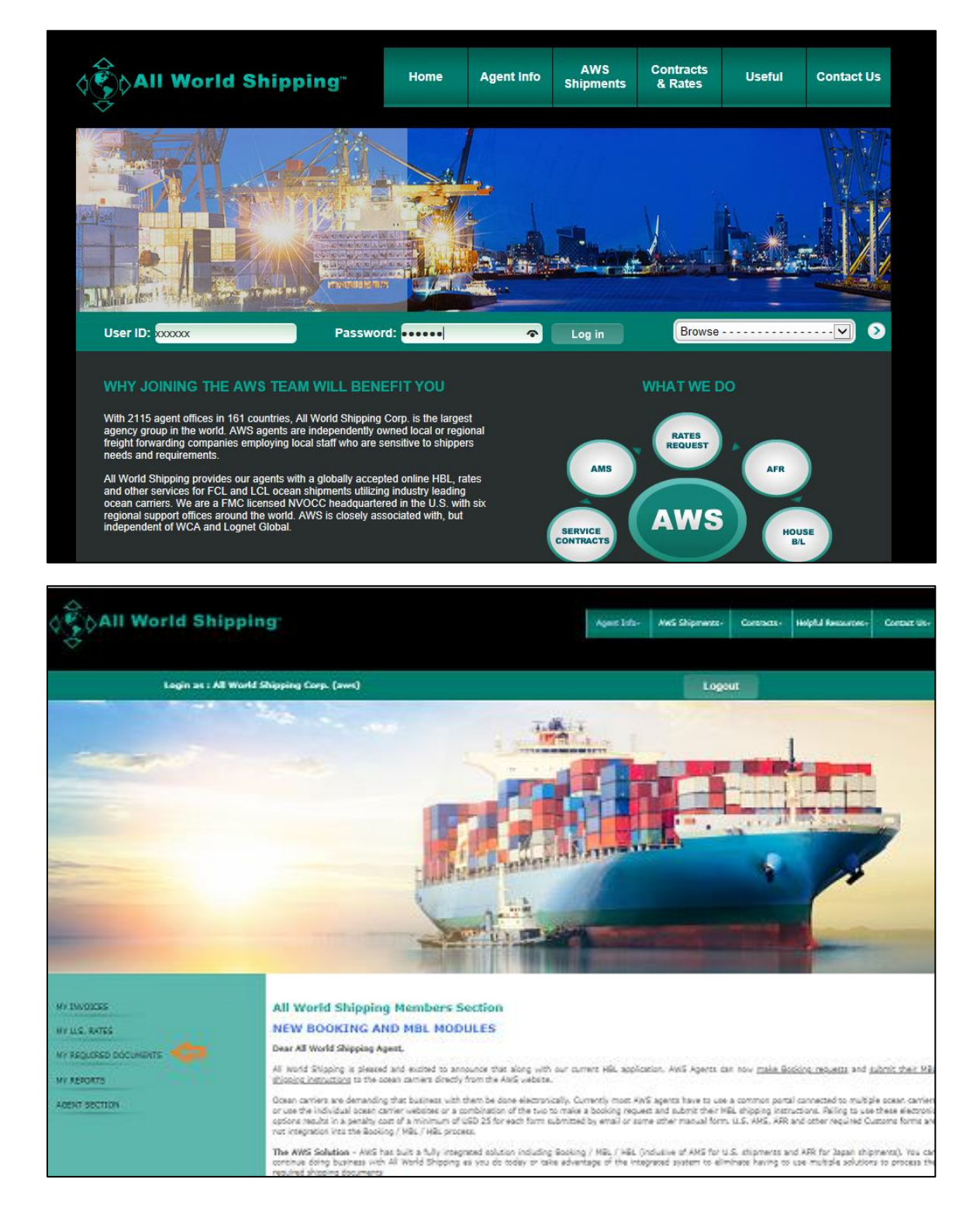

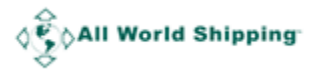

# Creating AFR and HBL for shipment to Japan

When the AWS HBL are being issued for Japan destined shipment, the AFR **MUST** be submitted to Japan Customs using AWS SCAC code "**J3MI**" via AWS' AFR system. AFR must be submitted 24 hours before vessel leave the loading port.

AWS HBL is for use on shipments of LCL and FCL ISO container cargo only. No break-bulk or non-containerized shipment is allowed.

**1.** System links you to AFR & Online BL system, then select Shipment type '**Worldwide to Japan (AFR)**'.

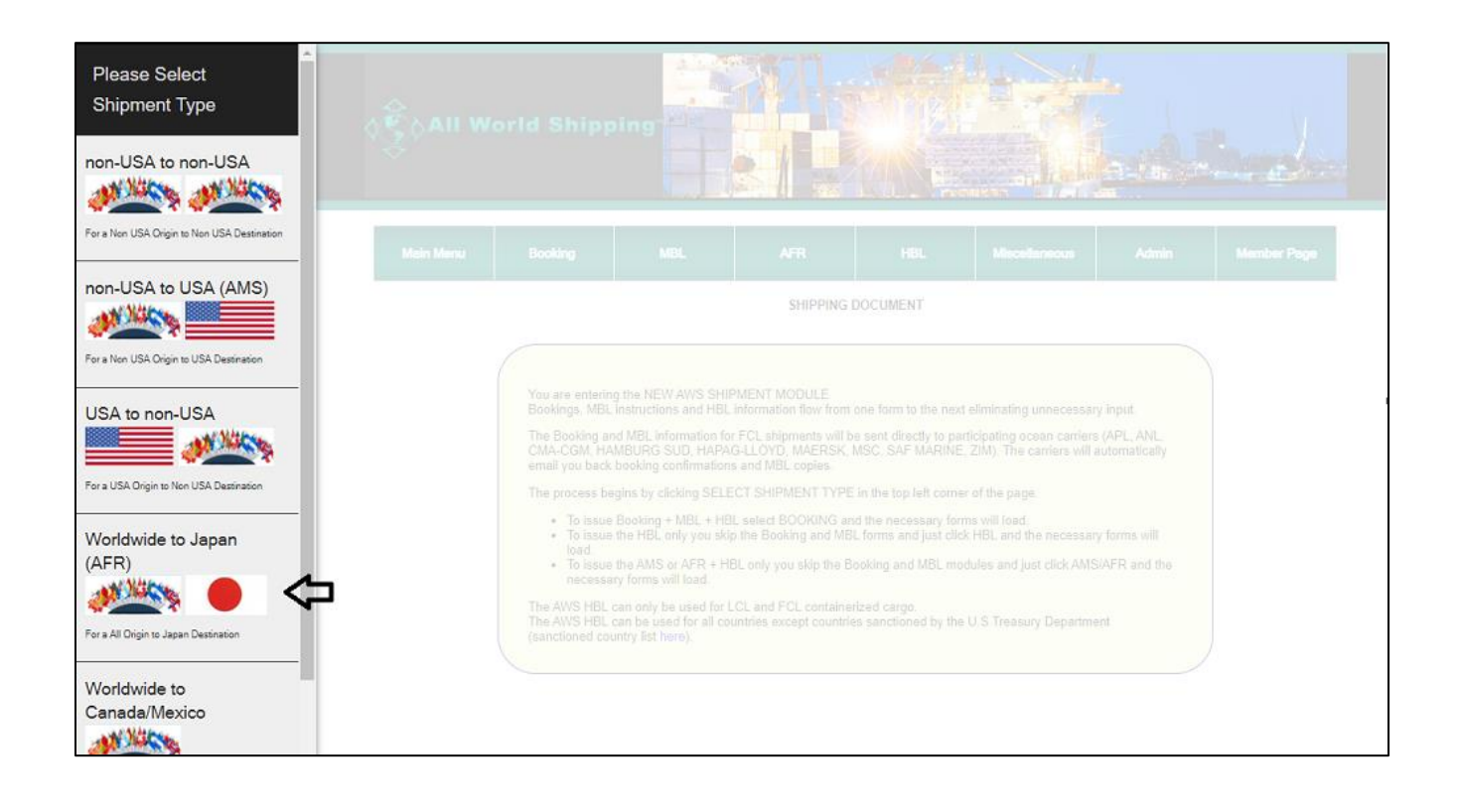

#### 2. Select AFR → New AFR → Create New

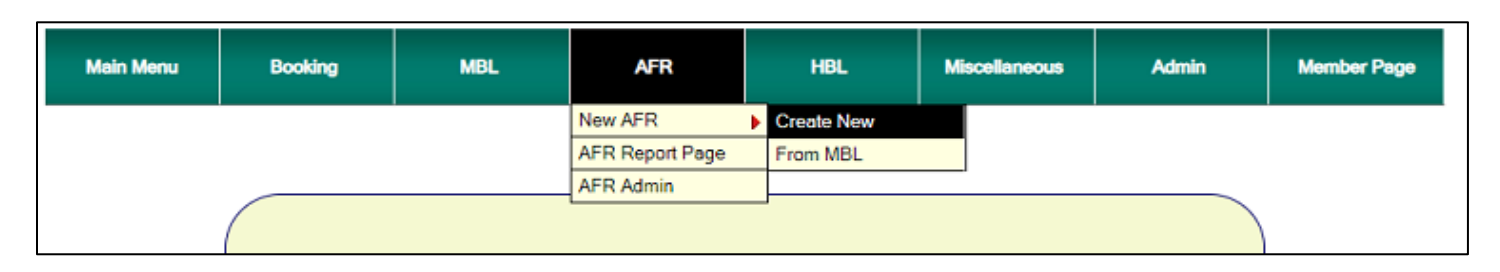

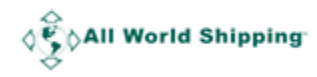

**3.** System links you to create a New AFR Entry. All fields in red color are mandatory fields. Please note below alert.

| Worldwide to Japan                                                                                                    |  |
|----------------------------------------------------------------------------------------------------|--|
| <b>NOTE1:</b> AFR form <u>MUST BE COMPLETED 48 hours</u> prior to the vessel departing to Japan. (48 Hrs. Normal Business days) Any weekend departure, Cutoff to Submit AFR Form must be by the Close of Business the Wednesday prior to ETD. |  |
| NOTE2: Please note after vessel ETD to Japan, <u>AFR CANNOT BE</u><br>SUBMITTED.<br>NOTE3: AFR <u>Cannot be Amended</u> after ETD of vessel destined to<br>Japan.                                                                             |  |
| NOTE4: If you want to use SOLAS VGM Form Click here.                                                                                                    |  |
| Close                                                                                                    |  |
|                                                                                                    |  |

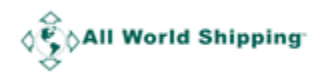

| ame:                                                                                                    | Nome:                                                                                                    |
|----------------------------------------------------------------------------------------------------|----------------------------------------------------------------------------------------------------|
| hone/Ext.:                                                                                                    | Phone/Ext.                                                                                                    |
| x                                                                                                    | Fax:                                                                                                    |
| al:                                                                                                    | Email:                                                                                                    |
| dress 1:                                                                                                    | Address 1:                                                                                                    |
| iress 2:                                                                                                    | Address 2:                                                                                                    |
| fress 3:                                                                                                    | Address 3:                                                                                                    |
| stal Code:                                                                                                    | Postal Code:                                                                                                    |
| y/Country: Enter city country then select                                                                                                    | City/Country Enter city country then select                                                                                                    |
| LOC: (Auto generate after you select City/Country)                                                                                                    | UNLOC: (Auto generate after you select City/Country)                                                                                                    |
| N SIGNEE : (select template)                                                                                                    | NOTIFY PARTY 2: [select template]                                                                                                    |
| me:                                                                                                    | Name:                                                                                                    |
| one/Ext.:                                                                                                    | Phone/Ext.:                                                                                                    |
| K                                                                                                    | Fax:                                                                                                    |
| ai:                                                                                                    | Email:                                                                                                    |
| dress 1:                                                                                                    | Address 1:                                                                                                    |
| dress 2.                                                                                                    | Address 3:                                                                                                    |
| istal Code:                                                                                                    | Postal Code:                                                                                                    |
| VCountry Enter city country then select                                                                                                    | City/Country, Feter rity country then select                                                                                                    |
| LOC: (Auto generate after you select City/Country)                                                                                                    | UNLOC: (Auto generate after you select City/Country)                                                                                                    |
| seel Code I21 Vessel Name I21 Vessel Else I21 Vessel I21                                                                                                    | Course Courses 171 Service Time delivery code"                                                                                                    |
| come ful answer campa ful answer und ful and when ful                                                                                                    |                                                                                                    |
| tar Didan 171                                                                                                    | Port of Diacharce * [7]                                                                                                    |
| ter Origin " [7]<br>ther Your city country minimum 3 char and click to seb :                                                                                                    | Port of Diacharge * [?]<br>Enter Your city country minimum 3 char and dick to set                                                                                                    |
| tof Orgin " [7]<br>tor Your city country minimum 3 char and click to sels :<br>ad order) [7]<br>ETD " [7]<br>Date                                                                                                    | Port of Discharge * [7]<br>Enter Your City country minimum 3 char and click to sel =                                                                                                    |
| tor Organ " [7]<br>tor Organ " [7]<br>tor Your city country minimum 3 char and click to seb :<br>ad order] [7]<br>ETD " [7]<br>Date<br>the result of the fore Legan " [7]                                                                                                    | Port of Diacharge * [7]<br>Enter Your city country minimum 3 char and click to sel =<br>etA * [7]<br>Date<br>Place of Delivery * [7]                                                                                                    |
| t of Origin" [7]<br>tter Your city country minimum 3 char and click to seb :<br>ad order] [7]<br>tter Your city country minimum 3 char and click to seb :<br>ttransablement Port before Japan" [7]<br>tter Your city country minimum 3 char and click to seb :                                                                                                    | Port of Diacharge * [7]<br>Enter Your city country minimum 3 char and click to sel =<br>eta * [7]<br>Date<br>Place of Dehvey * [7]<br>Enter Your city country minimum 3 char and click to sel =                                                                                                    |
| tof Orgin " [7]<br>tor Your city country minimum 3 char and click to sels :<br>ad order) [7]<br>ETD " [7]<br>Date<br>d Transahlpment Port before Jepan " [7]<br>tor Your city country minimum 3 char and click to sels :<br>rgo Description [7]                                                                                                    | Pert of Diacharge * [?]<br>Enter Your city country minimum 3 char and click to sel :<br>ETA * [?]<br>Date<br>Place of Delivery * [?]<br>Enter Your city country minimum 3 char and click to sel :<br>Marks and Numbers [?]                                                                                                    |
| tor Origin " [7]<br>tor Origin " [7]<br>tor Origin " [7]<br>ad order) [7]<br>ETD " [7]<br>Date<br>it Transatipment Port before Japan " [7]<br>tor Your city country minimum 3 char and click to set a<br>ge Description [7]<br>mber of Packages [7]<br>Type of Packages [7]                                                                                                    | Post of Discharge * [7]<br>Enter Your city country minimum 3 char and click to sel :<br>ETA * [7]<br>Date<br>Place of Disthery * [7]<br>Enter Your city country minimum 3 char and click to sel :<br>Marks and Numbers [7]<br>Measurement [7]                                                                                                    |
| tor Origin " [7]<br>tor Origin " [7]<br>tor Origin " [7]<br>ad order) [7]<br>ETO " [7]<br>Date<br>at Transatipment Port before Japan " [7]<br>ter Your city country minimum 3 char and click to set a:<br>go Description [7]<br>mber of Packages [7]<br>Type of Packages [7]                                                                                                    | Post of Discharge * [7]<br>Enter Your city country minimum 3 char and click to sel :<br>ETA * [7]<br>Date<br>Place of Disthery * [7]<br>Enter Your city country minimum 3 char and click to sel :<br>Marka and Numbera [7]<br>Measurement [7]                                                                                                    |
| tor Order [1] Yeaser Hainin [1] Yeaser Hig [1] Yeynge [1]<br>tor Order (7]<br>tor Order Oty country minimum 3 char and click to set :<br>ad order) [7] ETO * [7]<br>Date<br>at Transatipment Port before Japan * [7]<br>ter Your City country minimum 3 char and click to set :<br>go Description [7]<br>mber of Packages [7] Type of Packages [7]<br>Code [7] Total Gross Weight (follograms) [7]                                                                                                    | Post of Discharge * [7]<br>Enter Your city country minimum 3 char and click to sel :<br>ETA * [7]<br>Date<br>Place of Delhery * [7]<br>Enter Your city country minimum 3 char and click to sel :<br>Marka and Numbers [7]<br>Measurement [7]<br>Measurement [2]<br>Measurement [2]<br>Mea |
| tor Orgin " [7]<br>tor Orgin " [7]<br>tor Orgin " [7]<br>ad order) [7]<br>ad order) [7]<br>at Transahlpment Port before Japan " [7]<br>tor Your city country minimum 3 char and click to sels :<br>Tgo Description [7]<br>mber of Packages [7]<br>Type of Packages [7]<br>Code [7]<br>(HS Code Guilde]                                                                                                    | Pet of Discharge * [7]<br>Enter Your city country minimum 3 char and click to sel :<br>ETA * [7]<br>Date<br>Place of Disthery * [7]<br>Enter Your city country minimum 3 char and click to sel :<br>Marka and Numbera [7]<br>Measurement [7]<br>Measurement [2]<br>Measurement [2]<br>Measurement Cualifier                                                                                                    |
| tor Origin * [7]<br>tor Origin * [7]<br>tor Origin * [7]<br>tor Your oity country minimum 3 char and click to sel :<br>at order) [7]<br>ETO * [7]<br>Date<br>ETO * [7]<br>Date<br>ETO * [7]<br>ETO * [7]<br>ETO * [7]<br>Date<br>ETO * [7]<br>ETO * [7]<br>ETO * [7 | Perc of Discharge * [7]<br>Enter Your city country minimum 3 char and click to sel :<br>ETA * [7]<br>Date<br>Place of Delhery * [7]<br>Enter Your city country minimum 3 char and click to sel :<br>Marka and Numbers [7]<br>Messurement [7]<br>Messurement [2]<br>ModG Class (Optional for Dengerous Cargo] [7]<br>UN No. (Optional f Dengerous Cargo] [7]                                                                                                    |
| ter Orgin "[7]<br>ter Orgin "[7]<br>ter Your Oty country minimum 3 char and dick to sals :<br>ad order] [7]<br>ter Your Oty country minimum 3 char and dick to sals :<br>ad order] [7]<br>ter Your Oty country minimum 3 char and click to sals :<br>rgo Description [7]<br>mber of Packages [7]<br>Type of Packages [7]<br>Total Gross Weight (Olograms) [7]<br>NTAINER                                                                                                    | Construction       [1]         Pett of Discharge * [7]         Enter Your city country minimum 3 char and click to sel :         ETA * [7]         Date         Place of Dischary * [1]         Enter Your city country minimum 3 char and click to sel :         Varias and Numbers [7]         Massurement [7]         MDG Class (Optional for Dangerous Carge) [7]         UN No. (Optional f Dangerous Carge) [7]                                                                                                    |
| tor Origin " [7]<br>tor Origin " [7]<br>tor Your city country minimum 3 char and click to sell :<br>ad order) [7] ETD " [7]<br>Date<br>it Transshipment Port before Japan " [7]<br>tor Your city country minimum 3 char and click to sell :<br>ge Description [7]<br>Type of Packages [7]<br>Total Gross Weight (Glograms) [7]<br>NTAINER<br>Container 1<br>Container 1<br>Container * Seal Number * Contain                                                                                                    | Pet of Discharge * [7]<br>Enter Your city country minimum 3 char and click to sel :<br>ETA * [7]<br>Date<br>Place of Dislowy * [7]<br>Enter Your city country minimum 3 char and click to sel :<br>Marka and Numbers [7]<br>Measurement [7]<br>Measurement [7]<br>Measurement [7]<br>Measurement Cualifier<br>MoDG Class (Optomi for Dangerous Cargot) [7]<br>UN No. (Optomi f Dangerous Cargot) [7]<br>UN No. (Optomi f Dangerous Cargot) [7]<br>When the container for the container for the container f                                                                                                    |
|                                                                                                    | Pert of Discharge * [7]<br>Enter Your city country minimum 3 char and click to sel :<br>ETA * [7]<br>Date<br>Place of Disthery * [7]<br>Enter Your city country minimum 3 char and click to sel :<br>Marka and Numbers [7]<br>Messurement [7]<br>Messurement [7]<br>Messurement [7]<br>Messurement [7]<br>Messurement Coulifier<br>MoDG Class (Optional for Dangerous Cargo) [7]<br>UN No. (Optional f Dangerous Cargo) [7]<br>When the second second secon                                                                                                    |
| and order) [1] reader Hainte [1] reader Hainte [1] reader Hainte [1] reader Hainte [1] reader Hainte [1] reader Hainte [1] reader Hainte [1] reader Hainte [1] Date<br>at order) [7] ETD * [7] Date<br>at order) [7] ETD * [7] Date<br>at order of Packages [7] Type of Packages [7] reader Hainte [7] reader [7] reader [7] reade                                                                                                    | Pert of Diacharge * [7]<br>Enter Your city country minimum 3 char and click to sel :<br>ETA * [7]<br>Date<br>Place of Delvery * [7]<br>Enter Your city country minimum 3 char and click to sel :<br>Netse and Numbers [7]<br>Measurement [7]<br>Measurement [7]<br>Measurement [7]<br>Measurement Qualifier                                                                                                    |

Create a New AFR Entry

All field with Red color are mandatory fields and must input data. You can move mouse over icon [?] to see definition of field.

Master BL Number: Input actual shipping line MBL number

The shipper and Consignee information must be entered exactly as it appears on your Bill of Lading. Input ultimate Shipper and Consignee. The consignee's address needs to be in Japan. You can create and save Shipper and Consignee information for use on future files

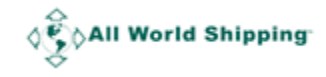

by clicking on the Select template. Please see on Page 17 for how to create the template.

Notify Party 1 is required even if it is the same as Consignee.

Vessel code: Enter Callsign of vessel (Check with Shipping line)

Enter Vessel Name, Vessel Flag and Voyage# of the final vessel that will arrive in Japan.

Select actual Ocean Carrier and Service Type delivery code

Select **Port of Origin** which is 1<sup>st</sup> Load port (Example: If Vessel from Chennai trans-ship at Singapore before bound for Japan then Port of Origin is Chennai)

Select **Port of Discharge** in Japan.

**Load Order** is optional field, you can enter number of stops for load (If there are 2 vessels for this shipment and the load to this vessel that will arrive in Japan is 2, then select 2)

#### Enter ETD, ETA

Select the Last Trans-shipment Port before Japan. The port that container load onto vessel that will physically arrive in Japan.

Select **Place of Delivery**. This may be different than Port of Discharge if the goods are transiting Japan to another nation or moving inland via different carriage

In **Cargo Description**, type in any additional Line Items on your House Bill. Any additional HS Codes should also be entered here. Enter all **Marks and Numbers**.

Enter the total **Number of Packages**. If there are multiple items on the House Bill, enter the total number of all items.

Enter the **Package Type** which best covers your items.

Enter the total **Measurement**. Choose the **Measurement quailfier** from the dropdown menu

**HS Code** can be searched from [<u>HS Code Guide</u>] link. The Japan AFR message specification only provided for one HS (World Customs Organization's Harmonized System) code in this section. For House Bills with multiple line items, identify the 'greatest' item and enter that HS Code. 'Greatest' can be interpreted as that with the most number, or the most valuable.

#### Enter the Total Gross Weight in (Kilograms).

For DG cargo, enter IMDG Class and UN No.

Under Container 1, enter the **Container Number**, **Seal Number** if there are more than 1 seal please enter all seal and separate each number with comma (,)

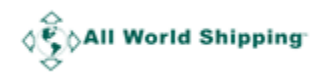

#### Select the **Container Size, Container Type and Container Ownership** from the dropdown.

You can click Add Container and enter your other container detail for all additional containers

#### 4. Click Submit AFR"

Upon Confirming, the AFR detail would be sent to AWS admin team. **The Bill of Lading number would automatically generate through the AWS system at this stage.** The AFR report page would then appear.

**5.** Wait for AWS Approved Msg – email Alert will be sent to you indicating AFR accepted, then your AFR status will change to 'APPROVED' and now you can create HBL. At first, your AFR status will be 'SENT TO AFR'.

# **AFR Report**

## Checking your AFR

1. Select 'AFR' → 'AFR Report Page'

| Main Menu |        | Booking |     | MBL   | AFR       |          | HBL                | Miscellaneous       | Admin | Member Page |  |  |
|-----------|--------|---------|-----|-------|-----------|----------|--------------------|---------------------|-------|-------------|--|--|
|           |        |         |     |       | New AFR   | Þ        |                    |                     |       |             |  |  |
|           |        |         |     |       |           | <b>-</b> | AFR Report Page    |                     |       |             |  |  |
|           | Action | BL Num  | ber | Statu | AFR Admin |          |                    | Detail (JP time GMT | F+9)  |             |  |  |
|           |        |         |     |       |           | [Dec     | orcion 51 (2022-07 | 15 17:42:141 maximu | m     |             |  |  |

The AFR Report gives you the details of all AFR transmissions which you have made.

| Main Menu | Booking    | MBL        | AFR      |          | HBL                                                                                                   | Miscellaneous                                                                                                    | Admin                                | Member Page |
|-----------|------------|------------|----------|----------|----------------------------------------------------------------------------------------------------|----------------------------------------------------------------------------------------------------|--------------------------------------|-------------|
|           | Action     | BL Number  | Status   | Revise   |                                                                                                    | Detail (JP time GM                                                                                                    | /T+9)                                |             |
|           | Create HBL | AWSL186082 | APPROVED | [Revise] | [version 5] [2022<br>[version 4] [2021<br>[version 3] [2020<br>[version 2] [2020<br>[version 1] [2020 | -07-15 17:43:14] max<br>-01-14 20:45:24] max<br>-01-27 17:26:11] maxi<br>-01-27 12:43:47] max<br>-01-27 12:32:38] max | imum<br>imum<br>imum<br>imum<br>imum |             |
|           |            | AWSL185612 | REJECTED | [Revise] | [version 1] [2020                                                                                     | -01-13 18:47:26] ates                                                                                                 | t tip                                |             |

You can **Create HBL, Revise AFR** (24 hours before ETD date), **View each version** of your AFR.

You can click at each Version number to see detail of your AFR history.

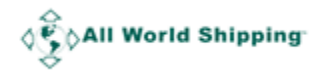

## Revise AFR

1. Click 'Revise'.

| Main Menu | Booking    | MBL        | AFR      |          | HBL                                                                                                   | Miscellaneous                                                                                              | Admin                                         | Member Page |
|-----------|------------|------------|----------|----------|----------------------------------------------------------------------------------------------------|----------------------------------------------------------------------------------------------------|-----------------------------------------------|-------------|
|           | Action     | BL Number  | Status   | Revise   |                                                                                                    | Detail (JP time G                                                                                          | GMT+9)                                        |             |
|           | Create HBL | AWSL186082 | APPROVED | Revise]  | [version 5] [2022<br>[version 4] [2021<br>[version 3] [2020<br>[version 2] [2020<br>[version 1] [2020 | 07-15 17:43:14] ma<br>01-14 20:45:24] ma<br>01-27 17:26:11] ma<br>01-27 12:43:47] ma<br>01-27 12:32:38] ma | iximum<br>iximum<br>ximum<br>iximum<br>iximum |             |
|           |            | AWSL185612 | REJECTED | [Revise] | [version 1] [2020                                                                                     | -01-13 18:47:26] ate                                                                                       | st tip                                        |             |

2. You will enter your latest AFR version. You can change the detail that you want and then click 'Submit AFR'.

| Last Transshipment Port before Japan * [?]<br>Argyrokastro, ALBANIA | : ALARG                                     |                                 | Place of Delive<br>Tokyo, Tokyo | ery * [?]<br>[Tokyo], JAPAN   |                    | : JPTYO                               |                 |
|---------------------------------------------------------------------|---------------------------------------------|---------------------------------|---------------------------------|-------------------------------|--------------------|---------------------------------------|-----------------|
| Cargo Description [?]<br>maximum                                    |                                             |                                 | Marks and Nur<br>maximum        | nbers [?]                     |                    |                                       |                 |
| Number of Packages [?]<br>345                                       | Type of Packages [?]<br>CARTON              |                                 | Measurement<br>32               | [?]                           | Mea:<br>Cub        | surement Qualifier<br>bic Meter (MTQ) | ~               |
| HS Code [?]<br>124524 [HS Code Guide]                               | Total Gross Weight (Kilograms) [?]<br>12543 | ]                               | IMDG Class (C                   | )ptional for Dangerous Cargo) | [?] UN M           | No. (Optional f Dange                 | rous Cargo) [?] |
| CONTAINER                                                           |                                             |                                 |                                 |                               |                    |                                       |                 |
| Container 1<br>Container Number *<br>maeu123456                     | Seal Number *<br>123sfae                    | Container Size<br>Length 40', H | e *<br>Height 8′ ⊦❤             | Container Type *<br>Dry ¥     | Contain<br>Carrier | ner Ownership * [?]<br>r supplied 🗸   |                 |
| Add Container                                                       |                                             |                                 |                                 |                               |                    |                                       |                 |
|                                                                     | Submit                                      | AFR                             | Cance                           | I                             |                    |                                       |                 |

**3.** System will send new AFR version to AWS Admin and link you to AFR Report page. You will see new version of your AFR in the list.

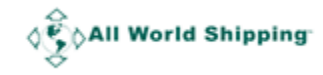

## Create HBL after completed AFR transmission

Once you received AFR filing confirmation by email from AWS, you can create your HBL.

1. In AFR Report page, click 'Create HBL'.

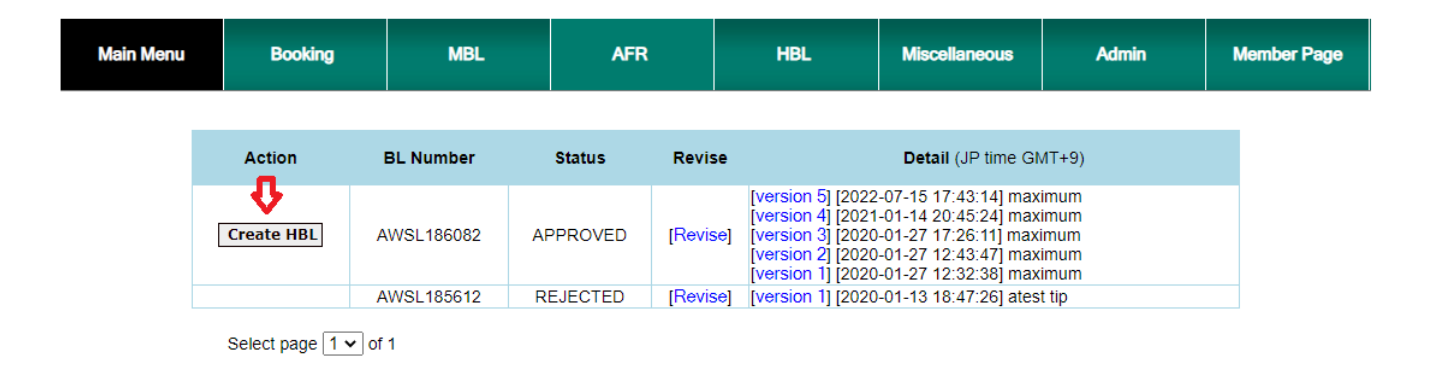

2. Before system links you to HBL form, system will alert below notify you that AWS name must be shipper on the MBL of this shipment.

| Main Menu Booking                                                                             | Reminder                                                                                                    | Admin                        | Member Page |
|-----------------------------------------------------------------------------------------------|----------------------------------------------------------------------------------------------------|------------------------------|-------------|
| IIPPER : [select template]<br>PVIPA TEST<br>/50 CONDO TEAL, BANGPAKONG TERMINAL<br>IAILAND    | When creating the MBL for this shipment please use the Following to<br>show as Shipper.<br>(Your company name) As Agent for:<br>All World Shipping Corp<br>Followed by Your Address. | use BL Number :<br>VSL186082 |             |
| DNSIGNEE : [select template]<br>PVIPA CNN<br>DRESS, TOKYO, TOKYO [TOKYO], JAPAN<br>:L:+813242 | or<br>(Your company name) On Behalf of<br>All World Shipping Corp<br>Followed by Your Address.<br>Close                                                                              | late]                        |             |

**3.** AFR Data will synced to each HBL field. You can continue to input HBL data until complete.

You can see on Page 21 for each fields' description.

**Select Templates** are available for Shipper field, Consignee field, Notify Party field and Destination Agent. (Please see on Page 17 for how to manage Templates)

NUMBER OF PACKAGES (Container type) = there are 4 fields (4 rows) for you to input

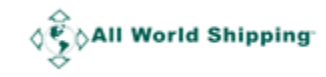

information.

1<sup>st</sup> field is Number of containers.
2<sup>nd</sup> field is Unit type (Container size & type)
3<sup>rd</sup> field is Number of package / Unit of Measurement
4<sup>th</sup> field is Unit of Measurement

For FCL, **the first 2 fields** are mandatory. For LCL, **the last 2 fields** are mandatory.

And if the port name in the list is not match with the name in your L/C then you can click the **Request** and send us the request. Please see on <u>Page 20</u> for how to request port.

Add DESCRIPTION OF COMMODITIES you can click this button to add more row of commodities.

In Issued at, system will default your Location.

In By, system will default your Company Name.

The **Date** is default with Today date. You can select Today date onward. AWS HBL cannot be back date.

|                                       |                      | ×<br>×                                   |                                                     |                                                                   |           |                                                                                                    |                                                                                                    |
|---------------------------------------|----------------------|------------------------------------------|-----------------------------------------------------|-------------------------------------------------------------------|-----------|----------------------------------------------------------------------------------------------------|----------------------------------------------------------------------------------------------------|
|                                       | 1.                   | ~<br>~                                   |                                                     |                                                                   |           |                                                                                                    |                                                                                                    |
| Carrier has a policy<br>DECLARED VALU | y against payme<br>E | ent, solicitation, of receipt or<br>READ | Ad<br>of any rebate, directy of<br>CLAUSE 29 HEREOF | Id DESCRIPTION (<br>or indirectly, which would<br>CONCERNING EXTR | DF COMMOD | ITTES<br>under the United States Shipping<br>ND CARRIER'S LIMITATIONS O                                                                                                    | Act, 1984 as amended.<br>F LIABILITY.                                                                                                    |
|                                       | FR                   | REIGHT RATES, WEIGHT                     | S AND/OR MEASURE                                    | EMENTS                                                            |           | Received by Carrier for shipm                                                                                                    | nent ocean vessel between port of loading and port of                                                                                                    |
|                                       | SUBJEC               | T TO CORRECTION                          | PREPAID(USD)                                        | COLLECT(USD)                                                      |           | receipt and on-carriage to pla<br>specified above in apparent g<br>The goods to be delivered at t<br>delivery, whichever is applical<br>conditions and liberties set ou<br>and/or Consignee agree to ac<br>three (3) original Bills of lading<br>of which being accomplished | and of proceedings of the range information of the state of a second data where the state of a second data where the above mentioned port of discharge or place of ble, subject always to the exceptions, limitations, it on the reverse side hereof, to which the Shipper scepting this Bill of Lading. IN WITNESS WHEREOF g have been signed, not otherwise stated above, one the others shall be void. |
|                                       |                      |                                          |                                                     |                                                                   |           | Issued at : Bangkok                                                                                                    | , THAILAND                                                                                                    |
|                                       |                      |                                          |                                                     |                                                                   |           | By : All World Shipping Cor                                                                                                    | p.<br>Date                                                                                                    |
|                                       |                      |                                          |                                                     |                                                                   |           |                                                                                                    |                                                                                                    |
|                                       |                      | Non Rate                                 | ed Bill of Lading                                   |                                                                   |           |                                                                                                    |                                                                                                    |
|                                       |                      |                                          | Preview                                             | Reset                                                             |           | Use Draft                                                                                                    |                                                                                                    |

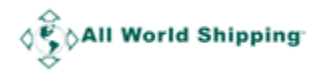

#### 4. Click 'Preview'

The screen will show a draft of the HBL in Acrobat. The reverse side of the Bill of Lading containing the clauses which it needs to be printed first by **Click to see back side of B/L.** 

| Back to edit | Approve                                                                                                |
|--------------|----------------------------------------------------------------------------------------------------|
|              | Bill of Lading OTI # 17745N                                                                            |
| SHIPPER      | For Combined Transport or Port to Port Shipment DOCUMENT NUMBER 12 EXPORT REFERENCES EXPORT REFERENCES |
|              |                                                                                                    |
| CONSIGNEE    | DESTINATION AGENT<br>ad                                                                                |

After click to see back side of B/L, term and conditions will pop up in a new window. You can print the back side and then use that same paper to print the front side later.

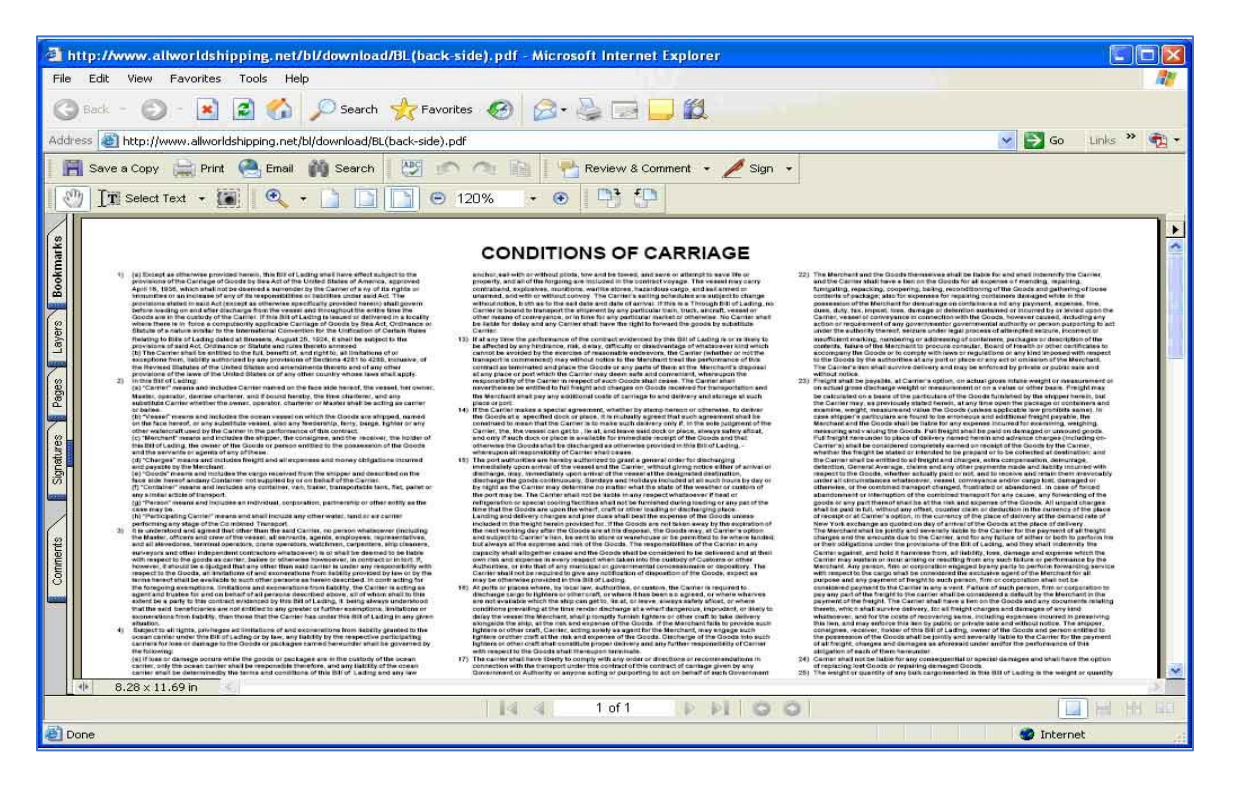

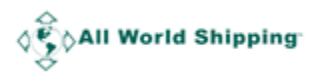

#### 5. Click 'Approve/Save'

After print Back side, then you can close down the window and then go back to previous screen. Click '**Approve'** then your HBL in .pdf file will pop up in new Window. You can save/print to your shipper.

| d Shipping                                                                                              | edit Approve                                                                   |   |
|----------------------------------------------------------------------------------------------------|--------------------------------------------------------------------------------|---|
|                                                                                                    | Click to see back side of B/L                                                  | _ |
|                                                                                                    | Bill of Lading OTI # 17745N<br>For Combined Transport or Port to Port Shipment |   |
| SHIPPER<br>AAA Company<br>29 Bangkok Business Center,<br>Sukhumvit Road, Wattana<br>BKK 10600 Thailand. | DOCUMENT NUMBER<br>12 B/L NUMBER<br>12 N/A<br>EXPORT REFERENCES                | _ |
| CONSIGNEE                                                                                               | DESTINATION AGENT                                                              | - |
|                                                                                                    | POINT(STATE) OF ORIGIN OR F T Z NUMBER                                         |   |
| NOTIFY PARTY                                                                                            | EXPORT INSTRUCTIONS                                                            |   |

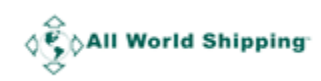

# **B/L Report**

You can click **HBL**  $\rightarrow$  **HBL Report** to see the list of all B/L number that you have created.

| Main Menu  |               | MBL | AMS | HBL | Miscellaneous | Member Page |  |  |  |
|------------|---------------|-----|-----|-----|---------------|-------------|--|--|--|
| SHIPPING I |               |     |     |     |               |             |  |  |  |
|            | Varian estais |     |     |     |               |             |  |  |  |

The BL Report gives you the details of all your created HBL.

To view / print your HBL in pdf, place your cursor on the B/L Number and Click.

Status Approved means data successfully saved.

Status Updating means, your previous revision is pending. Please click Edit and complete process.

Status Void means HBL is void and not valid.

Click on HBL number to see detail. You can click 'Revise' or 'Void' HBL.

|                   |                 | B/L report      | :                                                  |             |          |
|-------------------|-----------------|-----------------|----------------------------------------------------|-------------|----------|
|                   |                 |                 |                                                    |             |          |
|                   |                 | Search          | 1                                                  |             |          |
|                   | B/L Number      |                 |                                                    |             |          |
|                   | Document Number |                 |                                                    |             |          |
|                   | B/L Date        | <b>~ ~ ~</b> t  |                                                    |             |          |
|                   | Create Date     | <b>~ ~ ~ t</b>  |                                                    |             |          |
|                   | Last Update     | <b>v v v</b> t  | • • • • ?                                          |             |          |
|                   | Page size       | 30              | Download HBL back side<br>(CONDITIONS OF CARRIAGE) |             |          |
|                   |                 |                 | search                                             |             |          |
|                   |                 |                 |                                                    |             |          |
| B/L Number        | Document Number | Port of Loading | Port of Discharge                                  | B/L Date    | Status   |
| Revise AWSL158631 | 1234 MA         | ALE-MALDIVES    | AABENRAA, DENMARK                                  | 26 Feb 2018 | Approved |
| Revise<br>Void    | 12 AA           | BENRAA, DENMARK | AALBORG, DENMARK                                   | 03 Oct 2016 | Approved |

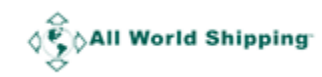

## **Revise HBL**

 Click 'Revise'. If BL Date is older than 14 days, please fill in form and submit to us. We will check and confirm you back. if you want to revise BL date, please attached MBL to proceed.

|                                                                                                    | B/L report      |                                                    |             |          |
|----------------------------------------------------------------------------------------------------|-----------------|----------------------------------------------------|-------------|----------|
|                                                                                                    |                 |                                                    |             |          |
|                                                                                                    | Search          |                                                    |             |          |
| B/L Number                                                                                                    |                 |                                                    |             |          |
| Document Number                                                                                                    |                 |                                                    |             |          |
| B/L Date                                                                                                    | <b>v v v</b> to | · · · ?                                            |             |          |
| Create Date                                                                                                    | <b>* * t</b> o  | · · · ?                                            |             |          |
| Last Update                                                                                                    | <b>~ ~ ~</b> to | · · · · ?                                          |             |          |
| Page size                                                                                                    | 30              | Download HBL back side<br>(CONDITIONS OF CARRIAGE) |             |          |
|                                                                                                    |                 | search                                             |             |          |
|                                                                                                    |                 |                                                    |             |          |
| B/L Number Document Number                                                                                                    | Port of Loading | Port of Discharge                                  | B/L Date    | Status   |
| Revise         AWSL158631         1234         MA           Void         X         X | ALE-MALDIVES    | AABENRAA, DENMARK                                  | 26 Feb 2018 | Approved |
| Revise         AWSL080092         12         AA           Void         AWSL080092         12         AA                                                                                                    | BENRAA, DENMARK | AALBORG, DENMARK                                   | 03 Oct 2018 | Approved |

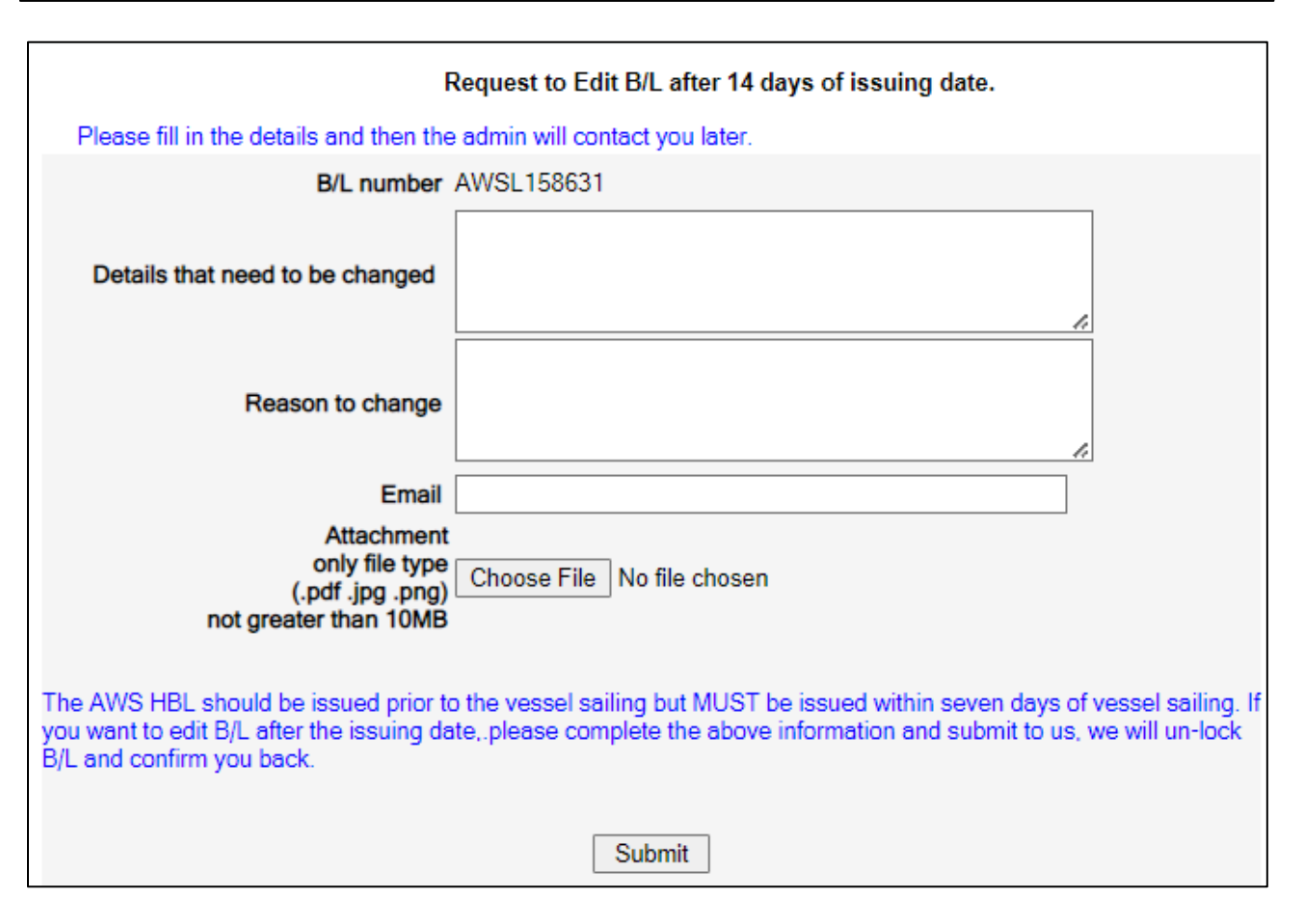

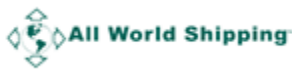

# Void HBL

**1.** Click 'Void'. Then Status will change to Void.

|                |            |                 | I               | B/L report |                                                    |             |          |
|----------------|------------|-----------------|-----------------|------------|----------------------------------------------------|-------------|----------|
|                |            |                 |                 |            |                                                    |             |          |
|                |            |                 | 9               | Search     |                                                    |             |          |
|                |            | B/L Number      |                 |            |                                                    |             |          |
|                |            | Document Number |                 |            |                                                    |             |          |
|                |            | B/L Date        | <b>~ ~</b>      | ✓ to       | · · · · ?                                          |             |          |
|                |            | Create Date     | <b>~ ~</b>      | ❤ to       | · · · · ?                                          |             |          |
|                |            | Last Update     | <b>~ ~</b>      | ✓ to       | · · · ?                                            |             |          |
|                |            | Page size       | 30              |            | Download HBL back side<br>(CONDITIONS OF CARRIAGE) |             |          |
|                |            |                 |                 |            | search                                             |             |          |
|                |            |                 |                 |            |                                                    |             |          |
|                | B/L Number | Document Number | Port of Loa     | ading      | Port of Discharge                                  | B/L Date    | Status   |
| Revise<br>Void | AWSL158631 | 1234 MA         | ALE-MALDIVES    |            | AABENRAA, DENMARK                                  | 26 Feb 2018 | Approved |
| Revise<br>Void | AWSL080092 | 12 AA           | BENRAA, DENMARK | ĸ          | AALBORG, DENMARK                                   | 03 Oct 2018 | Approved |

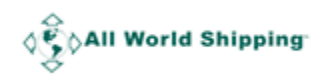

# Tips

## How to Manage Template

#### How to Create & Save Template

Click '**Select Template'** in Shipper, Consignee, Notify Party or Destination Agent to save the detail of your regular Shipper, Consignee, Notify Party or Destination Agent.

| BL & AMS                                                                                         |                                      |
|--------------------------------------------------------------------------------------------------|--------------------------------------|
| SHIPPEF [solect template]                                                                        | DOCUMENT NUMBER<br>EXPORT REFERENCES |
| CONSIGNE [select template]                                                                       | DESTINATION AGENT [select template]  |
| NOTIFY PARTY (Name and address) [select template]                                                |                                      |
| PRE-CARRIAGE BY PLACE OF RECEIPT BY PRE-CARRIER Export Vessel / Voyage PORT OF LOADING [Request] | OCEAN CARRIER [Roquest] RATE SOURCE  |

The new window will pop up and you can type in the detail and then click Save button.

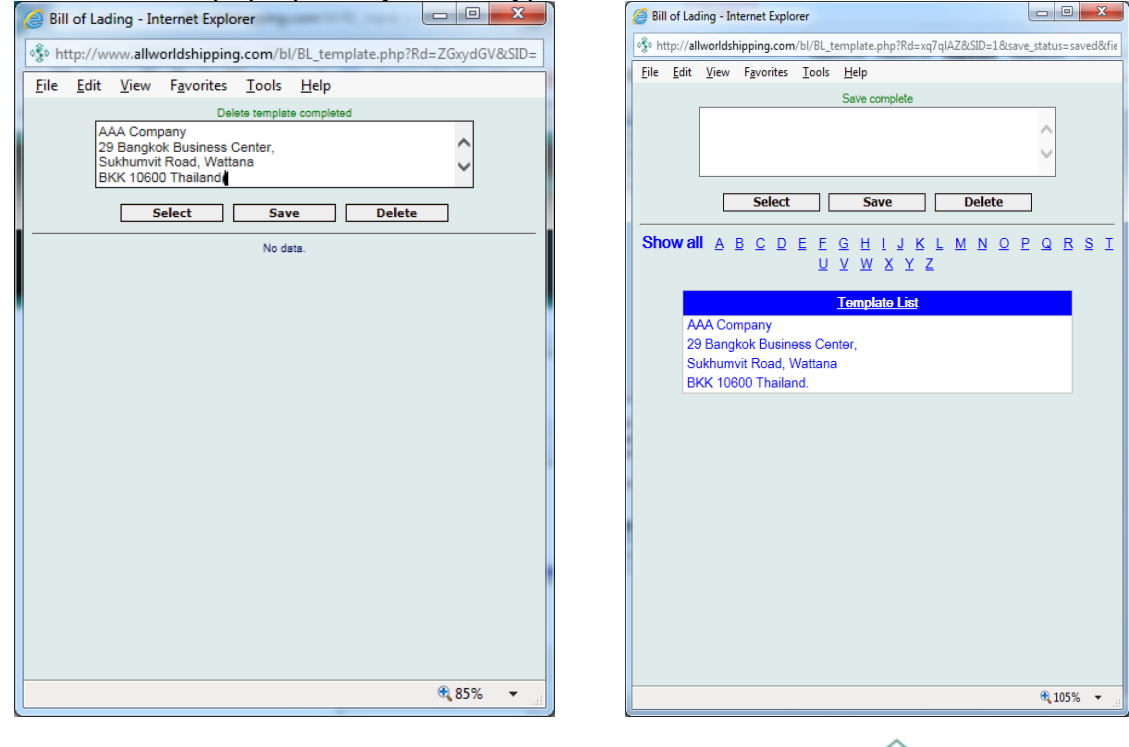

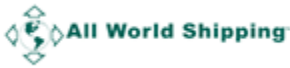

The detail will be saved and listed in the Template List below. And next time if you want to use that specific detail, you can click on the name in the Template List and then click '**Select**'.

The selected name will appear in the Bill of Lading screen.

| BL & AMS                                                                      |                                 |                                        |                              |
|-------------------------------------------------------------------------------|---------------------------------|----------------------------------------|------------------------------|
| SHIPPER [select template]                                                     |                                 | DOCUMENT NUMBER                        | L NUMBER<br>I <mark>A</mark> |
| 29 Bangkok Business Center,<br>Sukhumvit Road, Wattana<br>BKK 10600 Thailand. | Ç                               | EXPORT REFERENCES                      | 0                            |
| CONSIGNEE [select template]                                                   |                                 | DESTINATION AGENT [select template]    |                              |
|                                                                               | ^                               |                                        | Q                            |
|                                                                               | ~                               | POINT(STATE) OF ORIGIN OR F T Z NUMBER |                              |
| NOTIFY PARTY (Name and address) [Select te                                    | mplate]                         | EXPORT INSTRUCTIONS                    | ~                            |
|                                                                               | ~                               |                                        | ~                            |
| PRE-CARRIAGE BY                                                               | PLACE OF RECEIPT BY PRE-CARRIER | OCEAN CARRIER [Request] RATE SOL       | JRCE                         |
| Export Vessel / Voyage                                                        | PORT OF LOADING [Request]       | LOADING PIER/TERMINAL                  |                              |

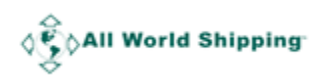

#### How to search and sort in Template List

You can search the company name in Template List by click **Show all** then all company name will appear. Or you can search by click on each alphabet ie <u>A</u> then only the company name that start with that <u>A</u> will appear.

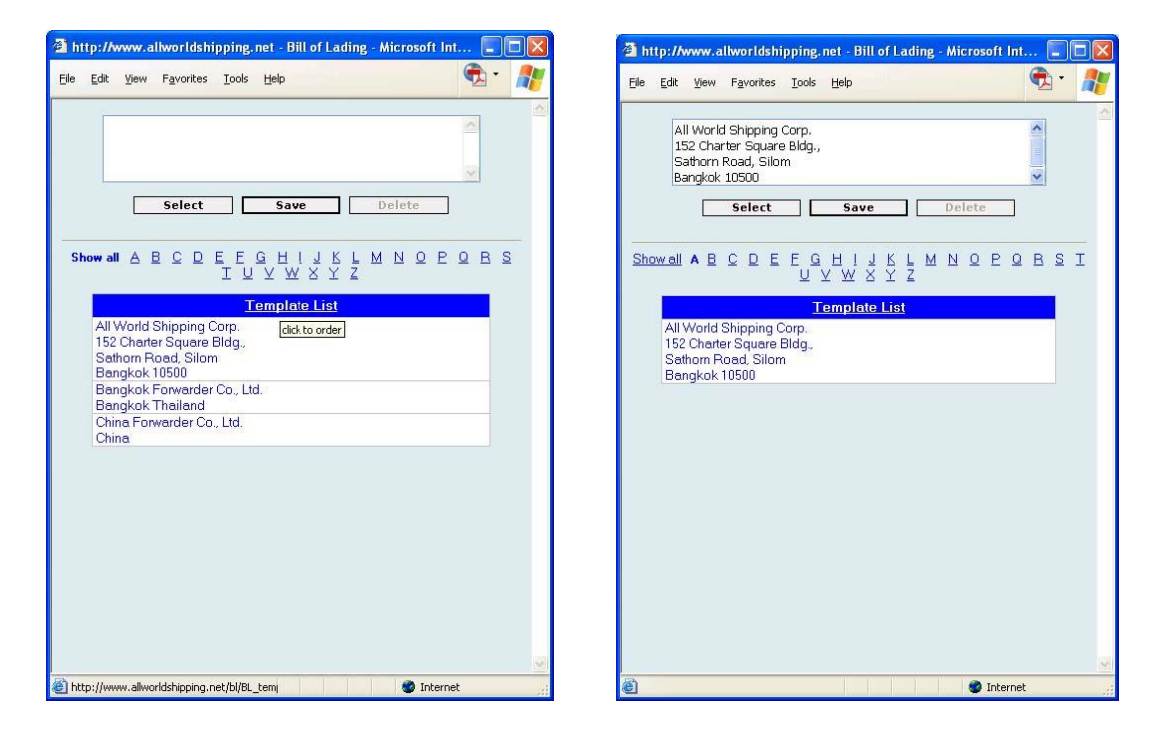

You can sort the company name in Template List by click one time at the header of <u>Template</u> <u>List</u> then system will sort the name in Acesdening Order and if you click again then system will sort the name in Decesdening order.

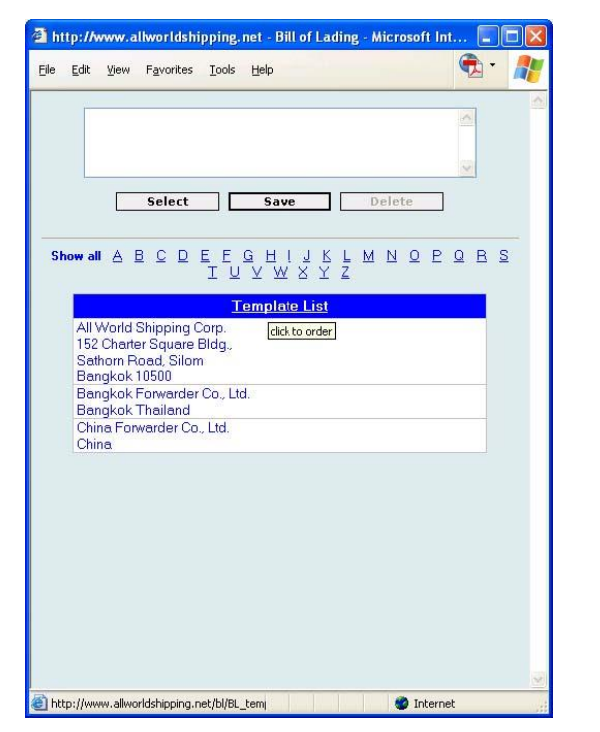

|             | 2<br>2<br>1                                                     |       |
|-------------|-----------------------------------------------------------------|-------|
|             |                                                                 |       |
|             | Select Save Delet                                               | te    |
| Show        | ANN V P C D E E C H I J K F W N                                 | OPQBS |
|             | Template List                                                   |       |
| C<br>E      | China Click to order<br>Bangkok Forwarder Co., Ltd.             |       |
| E           | Bangkok Thailand<br>All World Shipping Corp.                    |       |
| 1<br>9<br>E | 152 Charter Square Bldg<br>Sathorn Road, Silom<br>Bangkok 10500 |       |
|             |                                                                 |       |
|             |                                                                 |       |
|             |                                                                 |       |
|             |                                                                 |       |
|             |                                                                 |       |

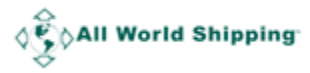

## **Request Port**

Click 'Request' to add new port name in the dropdown list.

| PRE-CARRIAGE BY               | PLACE OF RECEIPT BY PRE-CARRIER | OCEAN CARRIER * SOURCE * CONTRACT REFERENCE |
|-------------------------------|---------------------------------|---------------------------------------------|
| Export Vessel / Voyage        | PORT OF LOADING * [Request]     | LOADING PIER/TERMINAL                       |
| PORT OF DISCHARGE * [Request] | PLACE OF DELIVERY               | TYPE OF MOVE *<br>Port To Port              |

Then the Request Port window will pop up. Specify the **Port Name, Country, Expiry Date and Email address**. In **Port to be shown**, please specific name of port in the format that you want to show in the B/L. We will confirm back by email once the port has been added to the system. Click '**Submit**' and then click <u>close</u> to close the window.

|                                                                                                    | Request Port                         |  |  |  |  |
|----------------------------------------------------------------------------------------------------|--------------------------------------|--|--|--|--|
| Please fill in the details of port and then                                                                                                    | n the system will contact you later. |  |  |  |  |
| Port Name                                                                                                    |                                      |  |  |  |  |
| Country                                                                                                    | ✓                                    |  |  |  |  |
| Port to be shown                                                                                                    |                                      |  |  |  |  |
| Expiry Date                                                                                                    | 26 🗸 May 🗸 2022 🗸                    |  |  |  |  |
| Email                                                                                                    |                                      |  |  |  |  |
| If the port you need to use is not on the ports list please complete this information and submit it to us, if you need to have a port misspelled for L/C purposes please complete this form with the spelling you need and advise how long you need this port to be active and submit your request. |                                      |  |  |  |  |
| Cancel Submit                                                                                                    |                                      |  |  |  |  |
|                                                                                                    | <u>Close</u>                         |  |  |  |  |

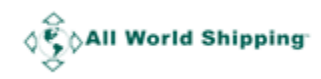

## Field Description

**SHIPPER** = shipper name and address for this shipment.

**CONSIGNEE** = consignee name and address for this shipment.

**NOTIFY PARTY** = notify party name and address for this shipment.

**DOCUMENT NUMBER** = master B/L number for this shipment. This is the required field that you must enter some information.

**EXPORT REFERENCES** = this is an optional for you to input some references

**DESTINATION AGENT** = name and address of your agent at destination, please input complete detail for easy reference and no delay when the cargo arrive destination.

**POINT (STATE) OF ORIGIN OR F T Z NUMBER** = you can input inland place at origin or the free trade zone number if any for your shipment's reference.

**EXPORT INSTURCTIONS** = special instruction to export this shipment.

**PRE-CARRAGE BY** = Mode of transport before main carrier.

**EXPORT VESSEL / VOYAGE** = main carrier (vessel) name and voyage #.

**PLACE OF RECEIPT BY PRE-CARRIER** = place of receipt of cargo at origin.

**PORT OF LOADING** = port of loading for cargo at origin.

**PORT OF DISCHARGE** = port of discharge for cargo.

**PLACE OF DELIVERY** = place of delivery of cargo at destination.

**OCEAN CARRIER** = select name of actual shipping line (VOCC) who ship this shipment. The name of co-loader who is forwarder company or NVOCC is not accept here.

**RATE SOURCE** = select source of rate for this shipment whether from specific AWS service contract number, Co-Loader offering, Tariff rate from shipping line direct, other service contract number (in case rate from consignee for nominated shipment, or rate from your own contract number).

**LOADING PIER / TERMINAL** = Name of loading pier or terminal (if any)

**TYPE OF MOVE** = please specify the service type of your shipment ie FCL/FCL, LCL/LCL, FCL/LCL, LCL/FCL.

**CONTAINERIZED, YES OR NO** = AWS BL is only for containerized shipment, this field is always select **Yes**. For shipment that is not loaded in container ie Break bulk shipment, AWS BL cannot be issued.

**MODE LCL or FCL** = select whether shipment is LCL or FCL.

**MARK AND NUMBERS** = input detail of Mark and numbers of the cargo.

**NUMBER OF PACKAGES (Container type)** = there are 4 fields (4 rows) for you to input information.

1<sup>st</sup> field is Number of containers.
2<sup>nd</sup> field is Unit type (Container size & type)
3<sup>rd</sup> field is Number of package / Unit of Measurement
4<sup>th</sup> field is Unit of Measurement

For FCL, **the first 2 fields** are mandatory. For LCL, **the last 2 fields** are mandatory.

**DESCRIPTION OF COMMODITIES** = the detail of your commodity.

**GROSS WEIGHT (kilos)** = gloss weight of your cargo in kilos. You cannot input comma in this field however the decimal can be entered here.

**MEASUREMENT (CBM)** = the measurement of your cargo in cubic meter.

**DECLARED VALUE** = the value of cargo shipped under this B/L.

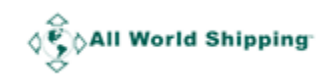

**FREIGHT RATE TABLE** = to input the freight rate detail of this shipment.

**NON RATED BILL OF LADING** = you can checkmark here and the detail of **FREIGHT RATE TABLE** will not show on printed B/L.

**ISSUED AT** = Your location.

**By** = Your company name.

**Date** = HBL date by dd/mm/yy. Do not back date here.

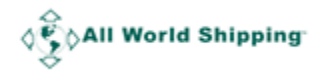

### How to save B/L DRAFT

If you have regular shipment with repeated HBL detail, you can create template by clicking '**Use Draft'**, you will enter B/L DRAFT screen. You can save the detail as a draft / template for future use by entering the name of the draft in **DRAFT TITLE NAME**.

|                                                     | E  | B/L DRAFT                               |
|-----------------------------------------------------|----|-----------------------------------------|
| DRAFT TITLE NAME                                    |    |                                         |
| SHIPPER : [select template]                         |    | Document Number : House BL Number : N/A |
|                                                     |    | EXPORT REFERENCES                       |
|                                                     |    |                                         |
| CONSIGNEE : [select template]                       |    | DESTINATION AGENT : [select template]   |
|                                                     |    |                                         |
|                                                     | 4  | POINT(STATE) OF ORIGIN OR F T Z NUMBER  |
| NOTIFY PARTY (Name and address) : [select template] |    | EXPORT INSTRUCTIONS :                   |
|                                                     |    |                                         |
|                                                     | 1. |                                         |

Then complete HBL detail and score down to click '**Save**' at the bottom of screen and the detail will be saved under a specific name in the Draft List.

| Carrier has a policy analyst payment solicitation of receipt of | Add DESCRIPTION OF COMMODITIES                                                                                                    | e United States Shinning Act. 1984 as amended                                                                                                    |
|-----------------------------------------------------------------|----------------------------------------------------------------------------------------------------|----------------------------------------------------------------------------------------------------|
| DECLARED VALUE READ C                                           | LAUSE 29 HEREOF CONCERNING EXTRA FREIGHT AND CAR                                                                                                    | RER'S LIMITATIONS OF LIABILITY.                                                                                                    |
| FREIGHT RATES, WEIGHTS<br>SUBJECT TO CORRECTION                 | AND/OR MEASUREMENTS PREPAID(USD) COLLECT(USD) PREPAID(USD) COLLECT(USD) PREPAID(USD) COLLECT(USD) PREPAID(USD) PREPAID(USD | eived by Carrier for shipment ocean vessel between port of loading and port of<br>harge, and for arrangement or procurement of pre-carriage from place of<br>pit and on-carriage to place of delivery, where stated above, the good as<br>sified above in apparent good order and condition unless otherwise stated.<br>goods to be delivered at the above mentioned port of discharge or place of<br>rery, whichever is applicable, subject always to the exceptions, limitations,<br>ditions and liberties set out on the reverse side hereof, to which the Shipper<br>or Consignee agree to accepting this Bill of Lading. IN WITNESS WHEREOF<br>e (3) original Bills of lading have been signed, not otherwise stated above, one<br>hich being accomplished the others shall be void.<br>wed at : Bangkok , THAILAND<br>Intutive Logistic Resources Co., Ltd.<br>Date |
|                                                                 |                                                                                                    |                                                                                                    |
|                                                                 | select save                                                                                                    |                                                                                                    |
| Draft Name                                                      | Draft List<br>Update Time                                                                                                    | delete                                                                                                    |
| For AAA                                                         | 2015-10-21 23:07:18                                                                                                    |                                                                                                    |

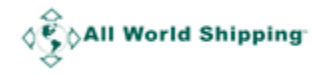

If you wish to use this specific draft, you can click on the name in the Draft List, wait for data to appear in the form and then click **Select**.

The selected draft B/L's detail will appear in the Bill of Lading screen.

| Main Menu                                                                                          | Booking                                         | MBL                   | HBL                                            | Miscellaneous                                                     | Member Page             |                         |                      |
|----------------------------------------------------------------------------------------------------|-------------------------------------------------|-----------------------|------------------------------------------------|-------------------------------------------------------------------|-------------------------|-------------------------|----------------------|
| SHIPPER : [select<br>AAA Company<br>29 Bangkok Busines<br>Sukhumvit Road, Wi<br>BKK 10600 Thailand | template]<br>s Center,<br>ittana                |                       |                                                | Document Number                                                   | : House<br>N/A          | BL Number :             |                      |
| CONSIGNEE : [sel                                                                                   | ect template]                                   |                       |                                                | DESTINATION AGE<br>·<br>POINT(STATE) OF OR                        | ENT : [select template] |                         |                      |
| NOTIFY PARTY (N                                                                                    | ame and address) :                              | [select template]     |                                                | EXPORT INSTRUCTIO                                                 | INS :                   |                         |                      |
| PRE-CARRIAGE BY                                                                                    | PL                                              | ACE OF RECEIPT BY PRE | -CARRIER OCE/                                  |                                                                   |                         | CT REFERENCE            |                      |
| PORT OF DISCHARGE                                                                                  | FU<br>AA<br>SCAT, C▼                            | ALBORG, DENMARK       | V TYPE<br>Port                                 | E OF MOVE *                                                       | ~                       |                         |                      |
| CONTAINER & CARG                                                                                   | o                                               |                       |                                                |                                                                   |                         |                         |                      |
| MARK AND NUMB                                                                                      | ERS Numb<br>of packa<br><i>Julti</i> (Contained | er<br>iges<br>rtype)  | SHIPMENT TYPE<br>DES<br>All FCL containers are | O LCL      FCL CRIPTION OF COMMODITIE e subject to - SHIPPER LOAD | S<br>STOW & COUNT       | GROSS WEIGHT<br>(kilos) | MEASUREMENT<br>(CBM) |

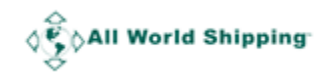